[Request]

One SSID for 2.4G b/g with WEP the other SSID for 5G a/n with WPA

[DWC-1000]

 Status > Access Point Info > Aps Summary Choose your AP and click "Manage".

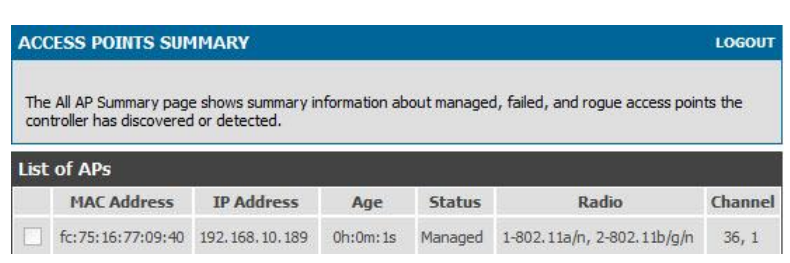

2. Advances > AP Profile > Configure Radio

In the default setup we have two of different Radio type 802.11a/n and 802.11b/g/n

We have to change 802.11b/g/n this radio mode to 802.11b/g only because we have to use WEP in this radio after then save settings.

| AP Profile:                  | AP Profile 1-Default                                                             |  |
|------------------------------|----------------------------------------------------------------------------------|--|
| Radio Mode:                  | © 1-802.11a/n                                                                    |  |
|                              | @ 2-802.11b/g/n                                                                  |  |
|                              |                                                                                  |  |
| Mode:                        | IEEE 802.11b/g ▼                                                                 |  |
| DTIM Period:                 | IEEE 802.11b/g<br>IEEE 802.11b/g/n<br>2.4GHz IEEE 802.11n<br>2.4GHz IEEE 802.11n |  |
| Beacon Interval:             | 100 (20 to 2000) (Msecs)                                                         |  |
| AP Profile Radio Configurati | nc                                                                               |  |
| AP Profile:                  | AP Profile 1-Default                                                             |  |
| Radio Mode:                  | 💿 1-802.11a/n                                                                    |  |
|                              | © 2-802 11b/a                                                                    |  |

3. Advanced > SSIDs > Add

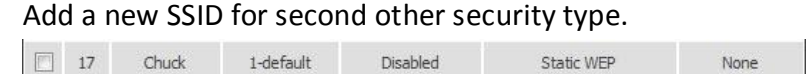

This is my default SSID security type.

| Wireless Network List |    |         |           |           |              |          |  |  |
|-----------------------|----|---------|-----------|-----------|--------------|----------|--|--|
| 1                     | ID | SSID    | VLAN      | Hide SSID | Security     | Redirect |  |  |
|                       | 1  | Michael | 1-default | Disabled  | WPA PERSONAL | None     |  |  |

4. Advanced > AP Profile > Configure SSID

Choose your access point and click "Configure SSID"

| AP PROF                 | ILES SUMMARY                                                        | LOGOU                                                                         |  |  |  |
|-------------------------|---------------------------------------------------------------------|-------------------------------------------------------------------------------|--|--|--|
| From Acce<br>16 AP prof | ss Point Profile Summary page,<br>files on the Unified Wireless Con | you can create, copy, or delete AP profiles. You can create up to<br>troller. |  |  |  |
| Access Po               | oint Profile List                                                   |                                                                               |  |  |  |
|                         | Profile                                                             | Profile Status                                                                |  |  |  |
|                         | 1-Default                                                           | Associated                                                                    |  |  |  |
|                         | Edit Delete                                                         | Add Copy Apply                                                                |  |  |  |
| Co                      | onfigure Radio Con                                                  | figure SSID Configure QoS Refresh                                             |  |  |  |
|                         |                                                                     | Configure SSID                                                                |  |  |  |

We setup the default SSID to 802.11 a/n with WPA security type.

Make sure we are check SSID one on 802.11 a/n and click "Save Settings"

| AP PRO                  |                                               | LOGOUT              |                                        |                                      |                                       |             |  |
|-------------------------|-----------------------------------------------|---------------------|----------------------------------------|--------------------------------------|---------------------------------------|-------------|--|
| This page<br>identified | e displays the virtua<br>I by its network num | l access<br>ber and | point (VAP) settir<br>Service Set Iden | ngs associated wit<br>tifier (SSID). | th the selected AP profile.           | Each VAP is |  |
| AP Profi                | ile VAP Configu                               | ration              | ۸P                                     | Profile 1-Defaul                     | +                                     |             |  |
| n-di-                   | Mandar.                                       |                     |                                        |                                      |                                       |             |  |
| Radio Mode:             |                                               |                     | 0                                      | ● 1-802.11a/n                        |                                       |             |  |
|                         |                                               |                     | 0                                      | 2-802.11b/g                          |                                       |             |  |
| ist of S                | SSID                                          |                     |                                        |                                      | · · · · · · · · · · · · · · · · · · · |             |  |
|                         | Network                                       |                     | VLAN                                   | Hide SSID                            | Security                              | Redirect    |  |
|                         | 1 - Michael_dl 🔻 🏾                            | Edit                | 1-default                              | Disabled                             | WPA Personal                          | None        |  |

The second SSID setup is 802.11 b/g with WEP security type.

Make sure we are check SSID one on 802.11 b/b and click "Save Settings"

| AP PR                             | ROFILES SUMMAR                                  |                       | LOGOUT                                |                                      |                           |                |  |
|-----------------------------------|-------------------------------------------------|-----------------------|---------------------------------------|--------------------------------------|---------------------------|----------------|--|
| This pa<br>identif                | age displays the virtu<br>ied by its network nu | al access<br>mber and | point (VAP) setti<br>Service Set Iden | ngs associated wit<br>tifier (SSID). | h the selected AP profile | e. Each VAP is |  |
| Save Settings Don't Save Settings |                                                 |                       |                                       |                                      |                           |                |  |
| AP Pr                             | ofile VAP Config                                | uration               |                                       |                                      |                           |                |  |
| АР                                | Profile:                                        |                       | AP Profile 1-Default                  |                                      |                           |                |  |
| Rac                               | lio Mode:                                       | © 1-802.11a/n         |                                       |                                      |                           |                |  |
|                                   |                                                 |                       | 0                                     | 2-802.11b/g                          |                           |                |  |
| List o                            | f SSID                                          |                       |                                       |                                      |                           |                |  |
|                                   | Network                                         |                       | VLAN                                  | Hide SSID                            | Security                  | Redirect       |  |
|                                   | 17 - Chuck 🔹                                    | Edit                  | 1-default                             | Disabled                             | Static WEP                | None           |  |

When setup all of setting make sure "Apply" the configuration.

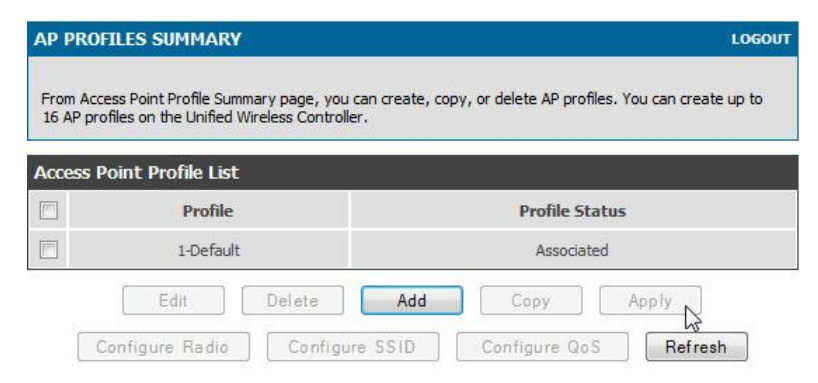

## [Result]

- 1. Change the Wireless interface to 802.1a, after that the PC can see "Michael" this SSID.
- 2. Change the Wireless interface to 802.1b/g, after that the PC can see "Chuck" this SSID.

END